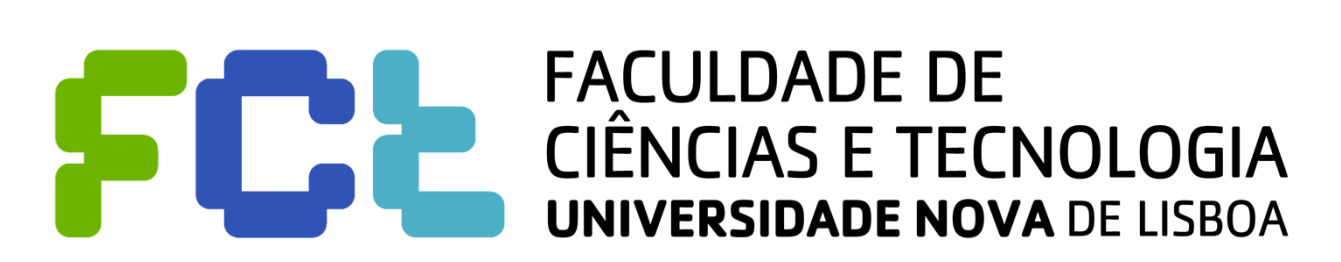

**Electrical Engineering Department** 

# **Telecommunication Systems**

# 2013/2014

Laboratory Work 0: Demonstration of the Java environment Learning application development

Class 1 – First Application

Integrated Master in Electrical Engineering and Computers

> Luís Bernardo Paulo da Fonseca Pinto

# Index

| 1. | Objective  | ,                                                        | . 1 |
|----|------------|----------------------------------------------------------|-----|
| 2. | NetBeans   | s environment for Java                                   | . 1 |
| 3. | First appl | lication - Adder                                         | . 2 |
| 3. | .1. Sim    | plified adder                                            | . 2 |
|    | 3.1.1.     | Class Calc State                                         | . 3 |
|    | 3.1.2.     | Class Calculator – Graphical interface                   | . 4 |
|    | 3.1.3.     | Class Calculator - Reading numbers                       | . 5 |
|    | 3.1.4.     | Class Calculator - Calculation                           | . 6 |
|    | 3.1.5.     | Class Calculator – Writing to file                       | . 6 |
|    | 3.1.6.     | Class Calculator – Starting and stopping the application | . 8 |
| 3. | .2. Con    | plete Calculator – Exercises for the first class         | . 8 |
|    | 3.2.1.     | Numerical buttons '0' to '9'                             | . 8 |
|    | 3.2.2.     | Multiplication operation                                 | . 8 |
|    | 3.2.3.     | Timing                                                   | . 9 |
|    |            | -                                                        |     |

## **1. OBJECTIVE**

**Familiarization with the Java programming language and application development in the NetBeans development environment.** The work consists in the introduction of part of the code following the instructions set out, learning to use the environment and the set of library classes from the Java language. A project is provided with the start of the work, which is completed in a set of exercises.

## 2. NETBEANS ENVIRONMENT FOR JAVA

The system includes several Java packages for building GUI applications. The two most popular are the java.awt.\* and javax.swing.\*. You can program applications directly in a text editor, but it is convenient to use an integrated development environment for applications that integrates a GUI editor, text editor, compiler and debugger. It was chosen for this class the NetBeans environment due to the vast functionality available, compatibility with Linux, Windows and MacOS, and due to the price (<u>http://www.oracle.com/technetwork/java/index.html</u>).

The NetBeans environment contains several windows that support a diverse set of options. There are four main modes of operation: "*Editing*" (text editing), "*GUI Editing*" (graphical editing interface), "*Running*" (running applications), and "*Debugging*" (running step by step, illustrated in the Figure below). Alongside there are several options achievable through menu options, or buttons. Pictured is represented the editing mode, which includes at left and up a list of projects, with the list of files for each project. In the projects that will be implemented in the discipline, there is one file associated with each class. In the "*Projects*" appears the list of packets (*Source Packages*) per project, and for each package comes the list of files: *Calc\_State.java* and *Calculator.java*, associated respectively to the classes with the same name: Calc\_State and Calculator.

When selecting a file, appears in the window below (left) the list of methods (functions), constants and variables declared in that class, allowing you to quickly navigate to the function code, represented in the editor. In the editor, you can easily access help information on an object. For example, if you introduce in the function represented, "dp.", a window is open with the list of supported methods in the DatagramPacket class and a description of each method.

To compile  $\mathbb{T}$ , or run with  $(\mathbb{T})$  or without  $(\mathbb{P})$  debug, simply use the keys indicated.

The figure below is the text editing window of NetBeans, with a hierarchical view of the code. Marked in blue appears that IDE generated code that can not be modified. The reserved words appear in blue letters, comments with gray letters, and the strings appear in red letters.

In this document the development of applications with a demonstration of the features of Java and NetBeans environment will be presented, step by step. It is recommended that students follow the description as a way to learn. At the end, for each application it is proposed a set of exercises to be performed by students.

| <u>File Edit View N</u> avigate Source Ref <u>a</u> ctor <u>R</u> un <u>D</u> e                                                                                                    | ug <u>P</u> rofile Tea <u>m T</u> ools <u>W</u> indow <u>H</u> elp 🧧                                                                                                    | Search (Ctrl+I) |  |  |  |  |
|----------------------------------------------------------------------------------------------------|----------------------------------------------------------------------------------------------------|-----------------|--|--|--|--|
| : 🖺 💾 📲 🤚 : 🄊 🥥 : <default conf<="" td=""><td>T 🙀 &gt; B. O.</td><td></td></default>                                                                                                    | T 🙀 > B. O.                                                                                                    |                 |  |  |  |  |
| Projects × Files Services                                                                                                    | 🗟 Calc_State.java × 🚯 Calculator.java ×                                                                                                    |                 |  |  |  |  |
| <ul> <li>Calculator</li> <li>Source Packages</li> </ul>                                                                                                    | Source Design History 🛛 😰 📮 + 💐 🤻 🤻 🖶 斗 🛛 🤗 😓 🖄 😫 😐 😑                                                                                                    | <u> </u>        |  |  |  |  |
| <ul> <li>Calculator</li> <li>Calculator, java</li> <li>Calculator, java</li> <li>Libraries</li> <li>Chat_TCP</li> <li>Chat_UDP</li> </ul>                                                                                                    | <pre>338 } 339 } 339 } 339 String str= jTextNumber.getTest(); 340 if (first_digit   str.equals("0")) { 341 jTextNumber.setText(number); 342 } else { 343 jTextNumber.setText(str+number); 344 } 345 first_digit= false; 346 } 347 ** 348 /** 349 ** Updates the operand variable value with the result of the operation. 350 * Returns: true if success or false is error</pre> | -               |  |  |  |  |
|                                                                                                    | 351 private boolean calc_number(String number, char oper) {                                                                                                    |                 |  |  |  |  |
| calc_number - Navigator ×     Image: Calculator ×       Members View     V       So Calculator:: JFrame     Image: Calculator:: JFrame                                                                                                    | 353     // Converts 'String' to long       354     // Converts 'String' to long       355     long value= Long.parseLong(number);       356     // Write operation       357     if (state.last_oper() != '=') {       358     Log(number);                                                                                                    |                 |  |  |  |  |
| Calculator()     Log(String text)     Contring text)     Contribution     Contribution | 353     /       360     Log(Character.toString(oper));       361     // Update state       362     return state.push_operation(value, oper);       363     }       364     catch (Exception e) {       365     Log("Invalid number: " + e + "\n");                                                                                                    |                 |  |  |  |  |
| Button2ActionPerformed(ActionEvent evt)     Button2ActionPerformed(ActionEvent evt)     ButtonCEActionPerformed(ActionEvent evt)     ButtonCEActionPerformed(ActionEvent evt)     ButtonEqualsActionPerformed(ActionEvent evt)                                                                                                    | Job     return talse;       Output ×     Java Call Hierarchy       Usages                                                                                                    |                 |  |  |  |  |
|                                                                                                    |                                                                                                    |                 |  |  |  |  |
|                                                                                                    |                                                                                                    | 352 5 INS       |  |  |  |  |

# **3. FIRST APPLICATION - ADDER**

This application will be implemented in two phases:

- 1. it is performed only minimal functionality of numbers input, sum and registration operations on a window and to a file.
- 2. It is performed a simplified calculater, adding the support for more operations.

The NetBeans project is provided to the students with the first phase implemented. To access the project, the students must begin by unpacking the file *Calculator.zip* to a local directory. Then you should select "File"; "Open Project..." (as shown at right), and open the Calculator project.

The project code is inside a package with the name calculator, and has two files corresponding to the two classes that compose it. The figure at the beginning of the page reproduces what you shall see after opening the project, if you select the file *Calculator.java* and the method calc number.

Students should analyze this code following the description that is made in the early part of this document. Then, you should use it to complete the second phase, as exercise.

#### **3.1. SIMPLIFIED ADDER**

The aim is to program a calculator that accepts inputs of numbers both by a set of buttons as through an array of characters (*string*) directly on the screen of the calculator, which supports a minimal set of operations ("+" and "=") to create a record of all transactions in a text window, and optionally, in a file.

| <u>File E</u> dit <u>V</u> iew <u>N</u> avigate <u>S</u> ource | Ref <u>a</u> ctor <u>R</u> un <u>D</u> eb |
|----------------------------------------------------------------|-------------------------------------------|
| 🔁 Ne <u>w</u> Project                                          | Ctrl+Shift+N                              |
| new File                                                       | Ctrl+N                                    |
| 🐸 Open Proj <u>e</u> ct                                        | Ctrl+Shift+O                              |
| Open Recent Project                                            | Þ                                         |
| <u>C</u> lose Project (Calculator)                             |                                           |
| <u>O</u> pen File                                              |                                           |
| Open Recent <u>F</u> ile                                       | Þ                                         |
| Project Gro <u>u</u> p                                         | Þ                                         |
| Project Proper <u>t</u> ies (Calculator)                       |                                           |
| Import Project                                                 | Þ                                         |
| Export Project                                                 | ۶.                                        |
| Save                                                           | Ctrl+S                                    |
| Sa <u>v</u> e As                                               |                                           |
| Save <u>A</u> ll                                               | Ctrl+Shift+S                              |
| Page Setup                                                     |                                           |
| <u>P</u> rint                                                  | Ctrl+Alt+Shift+P                          |
| Print to <u>H</u> TML                                          |                                           |
| Exit                                                           |                                           |

The implementation will be based on two classes: the class Calc\_State is used to keep the parcels during the calculation and the Calculator class defines the graphical user interface.

The approach used in the class Calc\_State is to split expressions in a sequence of pairs (*value, operation*) and perform calculations sequentially, one pair at a time, using the method push\_operation. The class has state the pending parcel (operand) and the pending operation (oper, of type char), which is initialized with IDLE\_OPER, null operation. For example, the operation "2+3+4=" is accomplished with the composition of three pairs: (2, +) (3, +) (4, =). The evolution of the state in Calc\_State for each operation will be:

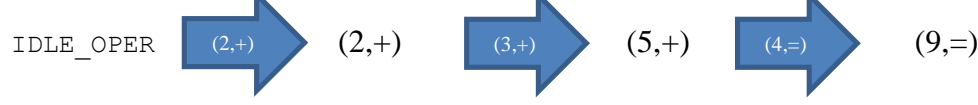

The final result is stored in the value of operand.

#### 3.1.1. Class Calc\_State

The source code of class Calc\_State is shown in the box below. It includes the definition of a constructor (run when invoking the operation new Calc\_State()) that starts the state of the object, a method that restores the initial state (reset()) and the declaration of two private variables (not accessible directly). It also includes a constant (Calc\_State.IDLE\_OPER), which defines a state with no pending operation. Two methods are defined to access the variables' values: last\_oper() and operand(). The main method is push\_operation(new\_operand, new\_operation), which performs calculations updating the state of the object, returning true on success, or false otherwise.

public class Calc State {

```
public static final char IDLE_OPER= ' ';
                                            // Constant
public Calc_State() {
                        /* Constructor */
   operand= 0;
    oper= IDLE OPER;
}
public char last oper() { /* Returns the last operation */
    return oper;
}
                           /* Returns the current operand */
public long operand() {
    return operand;
}
public void reset() {
                         /* Resets the state to the default values */
   operand= 0;
    oper= IDLE OPER;
}
/* Adds a new pair (operand, oper) to the state */
public boolean push operation(long new operand, char new oper) {
    switch (oper) { // Calculate the pending operation
        case IDLE OPER: // First operand
           operand= new_operand;
           break;
        case '+':
                   // Calculate pending addition
           operand += new_operand;
           break;
        case '=':
           break;
        default:
                   // Error - operation not supported
           reset();
           return false;
    // Memorizes pending operation
    oper= new oper;
    return true;
```

```
// Class local variables
private long operand;
private char oper;
```

## 3.1.2. Class Calculator - Graphical interface

The design of the GUI is done using the "*Design*" mode, represented in the figure below. To develop this application several types of graphical components will be used (selected in the "*Palette*", at right in the picture) that are added to a JFrame window:

- 7 objects **Button** (from folder '*Swing Controls*') { for buttons 0-1, +, =, C, etc. }
- 1 object **ToggleButton** (folder 'Swing Controls') {for the button with state 'ToFile'}
- 1 object **Text Field** [ (folder 'Swing Controls') { Calculator display }
- 1 object **Text Area** 🖾 (folder 'Swing Controls') { Window with operation registry }
- 2 objects **Panel** (folder '*Swing Containers*') { Groups of buttons }
- 1 object Scroll Pane (folder 'Swing Containers') { Slidding bars for TextArea } Besides, a component of type File Chooser (folder 'Swing Windows') to choose the name of the file to store the calculation log.

| <u>File Edit View N</u> avigate <u>Source Refactor</u>                                                                                                    | <u>R</u> un <u>D</u> ebug <u>P</u> rofile Tea <u>m T</u> ools <u>W</u> indow <u>H</u> elp                                                                                                    |                       | 🔍 Search (C                                                                                                    | .trl+I)                                                                                                    |  |
|----------------------------------------------------------------------------------------------------|----------------------------------------------------------------------------------------------------|-----------------------|----------------------------------------------------------------------------------------------------|----------------------------------------------------------------------------------------------------|--|
| : 🔁 📔 💾 🤚 : 🄊 🥙 : (-defa                                                                                                    | Jlt conf 💌 👕 🔯 🕨 🚯 * 🚯 *                                                                                                    |                       |                                                                                                    |                                                                                                    |  |
| Projects x     Files     Services       ▼ Source Packages       ▼ Calculator       Calculator, form       ☑ Calculator, form       ☑ Calculator, form       ☑ Calculator, form       ☑ Calculator, form       ☑ Calculator, form       ☑ Calculator, form       ☑ Calculator, form       ☑ Calculator, form       ☑ Calculator, form       ☑ Calculator       ☑ Other Components       ☑ [JFiechooser]       ☑ Urame]       ☑ BoxLayout       ☑ TextNumber [JTextField]                                                                                                    | Calculator.java ×<br>Source Design History R C L L L L M + + + +<br>Vuse the Connection Mode button (in the toolbar) to establish a connection between<br>0<br>1<br>2<br>C<br>C<br>C<br>C<br>C<br>C<br>C<br>C<br>C<br>C<br>C<br>C<br>C       | () Y D<br>components. | Palette ×<br>Swing Containers<br>Panel<br>Split Pane<br>Tool Bar<br>Internal Frame<br>Swing Controls<br>Mu Label<br>Toggle Button<br>Radio Button<br>JToggleButtonFile [JT:<br>Properties | Tabbed Pane Scroll Pane Desktop Pane Layered Pane Button -Check Box -Button Group oggleButton] - P Binding |  |
| <ul> <li>[Panelt [Panel]</li> <li>GridLayout</li> <li>[Button [JButton]</li> <li>[Button [JButton]</li> <li>[Button [JButton]</li> <li>[Button [JButton]</li> <li>[Button [JButton]</li> <li>[Button [Gutton]</li> <li>[Button [Gutton]</li> <li>[Button [Gutton]</li> <li>[Button [Gutton]</li> <li>[Button [Gutton]</li> <li>[Button [Gutton]</li> <li>[Button [Gutton]</li> <li>[Button [Gutton]</li> <li>[Button [Gutton]</li> <li>[Button [Gutton]</li> <li>[Button [Gutton]</li> <li>[Button [Gutton]</li> <li>[Button [Gutton]</li> <li>[Button [Gutton]</li> <li>[Gutton [Gutton]</li> <li>[Gutton]</li> <li>[Gutton]</li> <li>[Gutton]</li> <li>[</li></ul> | Output- Chat UDP (clean,iar) × Java Call Hierarchy       Involuting to copy.       Involuting to copy.       Building jar: /home/user/ST/Chat_UDP/dist/Chat_UDP.jar       Ip To run this application from the command line without Ant, try: |                       | Events<br>maximumSize<br>model<br>multiClickThreshhold<br>name<br>nextFocusableCompor<br>opaque<br>paintingForPrint<br>preferredSize                                                      | Code<br>[52, 30]<br>[52, 30]<br>kdefault><br>0<br>*rone><br>[52, 30]                                       |  |
|                                                                                                    |                                                                                                    |                       |                                                                                                    | 1 1                                                                                                    |  |

Graphic objects were arranged according to the figure above, and the names of objects (e.g. the *Text Field* (type JTextField) was named jTextNumber) and the text of the buttons were edited, as shown in the "*MembersView*" in the bottom left of the picture above. In addition, the following properties were configured:

- object JFrame
  - ✓ Layout was set to BoxLayout with Axes= 'YAxes'; // Vertical organization of the panels
- objects jPanel1 and jPanel2
  - ✓ Layout was set to GridLayout, with a grid size (Columns=3; Rows=4) and (Columns=3; Rows=2) respectively for panels 1 and 2.
  - ✓ MaximumSize= [210,116] and [210,60] respectively for panels 1 and 2, to limit the vertical growth of the panels with the buttons.
  - ✓ PreferredSize= [31,116] and [104,60] respectively for panels 1 and 2.

The fonts and colors of a few buttons were changed. You can see all the values of the properties of the various objects in NetBeans.

Finally, the event handler functions of all buttons were created, double-clicking on each button, which creates an empty function and associates it to the actionPerformed event. A function was associated to the event windowClosing of the JFrame object so as to intercept the termination of the window.

After creating the GUI, you should program the Calculator class, which performs the GUI. This class was automatically generated by NetBeans and extends the javax.swing.JFrame inheriting all its variables and methods. It also defines the main function, automatically generated to open the window when the application starts.

To facilitate interaction with the *Text Area* (jTextArea1) and enable the concurrent writing to the terminal and to a file, we defined a function, public void Log(String str) presented below. In addition, the "*Clear*" button clears the contents of the *Text Area*:

```
private void jButtonClearActionPerformed(java.awt.event.ActionEvent evt) {
    jTextAreal.setText("");
```

#### 3.1.3. Class Calculator – Reading numbers

The number is stored in the text box jTextNumber, and a Boolean variable is also used to store whether it is the first digit.

private boolean **first\_digit;** // If it is the first digit of a number

The handle\_digit method was created to concatenate the string digit number in the text box every time you press a number button:

```
private void handle_digit(String number) {
```

```
if ((state.last_oper() == '=') && first_digit) {
    // If the result from the last addition is not used
    Log("");    // Add na empty line to the output
    state.reset(); // Ignore last result
}
String str= jTextNumber.getText(); // get the string
if (first_digit ||str.equals("0")) { // Ignore leading zeros
    jTextNumber.setText(number); // Sets the string
} else {
    jTextNumber.setText(str+number); // Concatenate digit
}
first_digit= false; // The next digit is not the first!
```

The functions generated in NetBeans graphical environment use the previous function to handle the numeric buttons (eg '1'):

```
private void jButtonlActionPerformed(java.awt.event.ActionEvent evt) {
    handle_digit("1");
```

The button 'C' handler function removes the last digit of the number. The method jTextNumber.getText() returns a string with the contents of the box, whereas the method jTextNumber.setText(str) modifies the string shown to the value of str.

```
private void jButtonCActionPerformed(java.awt.event.ActionEvent evt) {
   String str= jTextNumber.getText(); // Get the string
   if (str.length() > 1) { // Remove the last digit
      str= str.substring(0, str.length()-1); // substring from 0 to length-1
      jTextNumber.setText(str); // Set new string
   } else { // Deleted all digits
      first_digit= true;
      jTextNumber.setText("0");
   }
}
```

#### 3.1.4. Class Calculator - Calculation

The object state, of class Calc State, will be used to perform the calculation,

| private Calc_State state; // Calculation state |                                                    |                                      |  |  |  |  |  |  |
|------------------------------------------------|----------------------------------------------------|--------------------------------------|--|--|--|--|--|--|
| ini                                            | nitialized in the constructor of class Calculator: |                                      |  |  |  |  |  |  |
| Γ                                              | <pre>state= new Calc State();</pre>                | // Allocates a new object Calc State |  |  |  |  |  |  |

The calc\_number method was created to process the string in the text box, validating it, and to invoke the operation  $push_operation$  on the state. Meanwhile, it controls the writing of operations in the log. Note the use of the try - catch: if the number is valid, invokes the method and returns true; otherwise it runs the code in catch, returning false.

```
private boolean calc_number(String number, char oper) {
  try {
    long value= Long.parseLong(number); // Converts 'String' to long
    if (state.last_oper() != '=') {
        Log(number); // Write number
    }
    Log(Character.toString(oper)); // Write operation
    return state.push_operation(value, oper); // Update state
} catch (Exception e) {
    Log("Invalid number: " + e + "\n");
    return false;
}
```

The method that handles the '+' button only has to invoke the previous operation and prepare the reading of the following number.

```
private void jButtonPlusActionPerformed(java.awt.event.ActionEvent evt)
    calc_number(jTextNumber.getText(), '+');
    first_digit= true;
}
```

The method that handles the button '=' is similar to the above, but additionally, it has to write the result of the operation.

```
private void jButtonEqualsActionPerformed(java.awt.event.ActionEvent evt)
if (calc_number(jTextNumber.getText(), '=')) {
   Log(Long.toString(state.operand())); // Writes the result of the operation
   jTextNumber.setText( Long.toString(state.operand()) ); // Update the number
}
first_digit= true; // Wait for first digit of next number
```

#### 3.1.5. Class Calculator - Writing to file

A escrita no ficheiro vai requerer duas variáveis adicionais: o descritor de ficheiro f e o objeto para escrita os. O ficheiro está ativo quando os!=null; caso contrário não se escreve no ficheiro.

Writing the file requires two additional variables: the file descriptor f and the writing object os. The file is active os!=null; otherwise no writing is done to the file.

| private File f;                   | // File object                      |
|-----------------------------------|-------------------------------------|
| private BufferedWriter <b>os;</b> | <pre>// File writting objects</pre> |

The method start\_writing\_to\_file opens a window allowing the user to choose the filename you want to save the log of operations, opening then the file writing object os. It returns true on success, or false if the file is not open.

| <pre>private boolean start_writing_to_file() {</pre> |             |        |        |    |      |     |          |           |  |
|------------------------------------------------------|-------------|--------|--------|----|------|-----|----------|-----------|--|
| try {                                                |             |        |        |    |      |     |          |           |  |
| // Open                                              | FileChooser | dialog | window | na | wait | for | filename | selection |  |

The method stop\_writing\_to\_file does the opposite: it closes the file and writing objects and frees the memory, seting them to null.

```
private void stop_writing_to_file() {
  try {
    if (os != null) { // If the writing device is open
        os.close(); // Close file writing device
        os= null; // and free memory setting references to null
        f= null;
        Log("Stopped writing\n");
    }
    } catch (Exception e) {
        System.err.println("Error: "+e);
    }
}
```

The control of writing to the file is done via the toggle button "*ToFile*." The following function handles the events of the toggle button, starting or finishing writing to the file.

```
private void jToggleButtonFileActionPerformed(java.awt.event.ActionEvent evt) {
    if (jToggleButtonFile.isSelected()) { // If it is selected, start writing
        if (!start_writing_to_file()) {
            jToggleButtonFile.setSelected(false); // If failed, set button off
        }
    } else { // If it is not selected
        stop_writing_to_file();
    }
}
```

The writing of the operations to file was held at Log function, which writes to the *TextArea*, to the terminal, and to the file, if it is open:

```
public void Log(String text) {
    jTextAreal.append(text+"\n"); // Write to the TextArea
    System.out.println(text); // Write to the terminal
    if (os != null) { // If file is open, write to file
        try {
            os.write(text + "\n");
        } catch (IOException ex) { // Close file, if write failed
            jTextAreal.append("Error writing to file: "+ex+"\n");
        stop_writing_to_file();
        }
    }
}
```

The writing of the contents in the file only occurs when the file is closed. To ensure that nothing is lost when you close the application, the following function has been added to handle the windowClosing event of JFrame object, triggered when the window closes.

```
private void formWindowClosing(java.awt.event.WindowEvent evt) {
    // Main window is closing - close file if it is open
    stop_writing_to_file();
}
```

### 3.1.6. Class Calculator – Starting and stopping the application

The application startup occurs from the main function, entirely created by *NetBeans* when creating the project. In this function, and within a task managed by the graphical environment, a new object of type Calculator is created and is made visible.

```
public static void main(String args[]) {
    java.awt.EventQueue.invokeLater(new Runnable() { // Create and display the form
        public void run() {
            new Calculator().setVisible(true);
        }
    });
}
```

The initial value of the variables of the Calculator class is defined in the constructor:

```
public Calculator() {
    initComponents(); // Start graphical window; created by NetBeans
    first_digit= true; // Waiting for first number
    state= new Calc_State(); // Create object with operand and operation state
```

During operation of the calculator, it is possible to restore the initial state (except for the recording file) through the button CE:

### 3.2. COMPLETE CALCULATOR – EXERCISES FOR THE FIRST CLASS

The second phase of this project aims to complete the calculator previously started, completing the set of keys ('0' to '9') and adding a new operation ('\*'). This second phase will be carried out by the students during the first class of the discipline.

#### 3.2.1. Numerical buttons '0' to '9'

As a first exercise, students should modify the GUI, so as to have all the numerical buttons. You should open the file "*Calculator.java*" selecting the "*Design*" in the editor. Then the eight *Button* objects should be added to the form, in the first panel, changing its name and text, according to the figure on the right.

In a second phase, you should create the functions (methods) for the treatment of the new buttons, filling the corresponding code. To solve this problem, it is suggested reading section 3.1.3.

# 0 1 2 3 4 5 6 7 8 9 C 0 CE + \* = Clear ToFile

#### 3.2.2. Multiplication operation

As a second exercise, the aim is to add the multiplication operation to the calculator. This exercise has three distinct phases:

- Add button '\*'
- Program multiplication without considering precedence rules
- Program multiplication considering precedence rules

The first phase is similar to the previous exercise: add a button to the list of operations. The second and third phases require the definition of a method for handling the '\*' button and reprogram the class Calc State so as to make it recognize the multiplication operation. The

second phase should ignore the precedence of multiplication face to addition and calculate the operations sequentially, i.e. "2+2\*2" should give the result 8.

The third phase will again focus on the class  $Calc_State$  but requires adding more variables to the class, to store up to two pending operations. In the case of "(2,+)(2,\*)(2,=)" you need to save (2,+), (2,\*) and the calculations should only be done after receiving (2,=), yielding the correct result (6).

#### 3.2.3. Timing

If you arrive at this stage and still have at least 20 minutes, it is suggested a last exercise: if the user does not press any key for 10 seconds in the middle of a calculation, the calculator should display the partial result as if he had pressed the button '='. Do not forget to reset the clock every time the user presses a key.